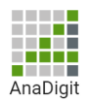

# **Trail Creator**

## Εγχειρίδιο χρήσης για παρακολούθηση

## Περιεχόμενα

| 1. | Εγκατάσταση2           |
|----|------------------------|
| 2. | Πρώτη εκκίνηση2        |
| 3. | Εισαγωγή δεδομένων3    |
| 4. | Διαχείριση δεδομένεων4 |

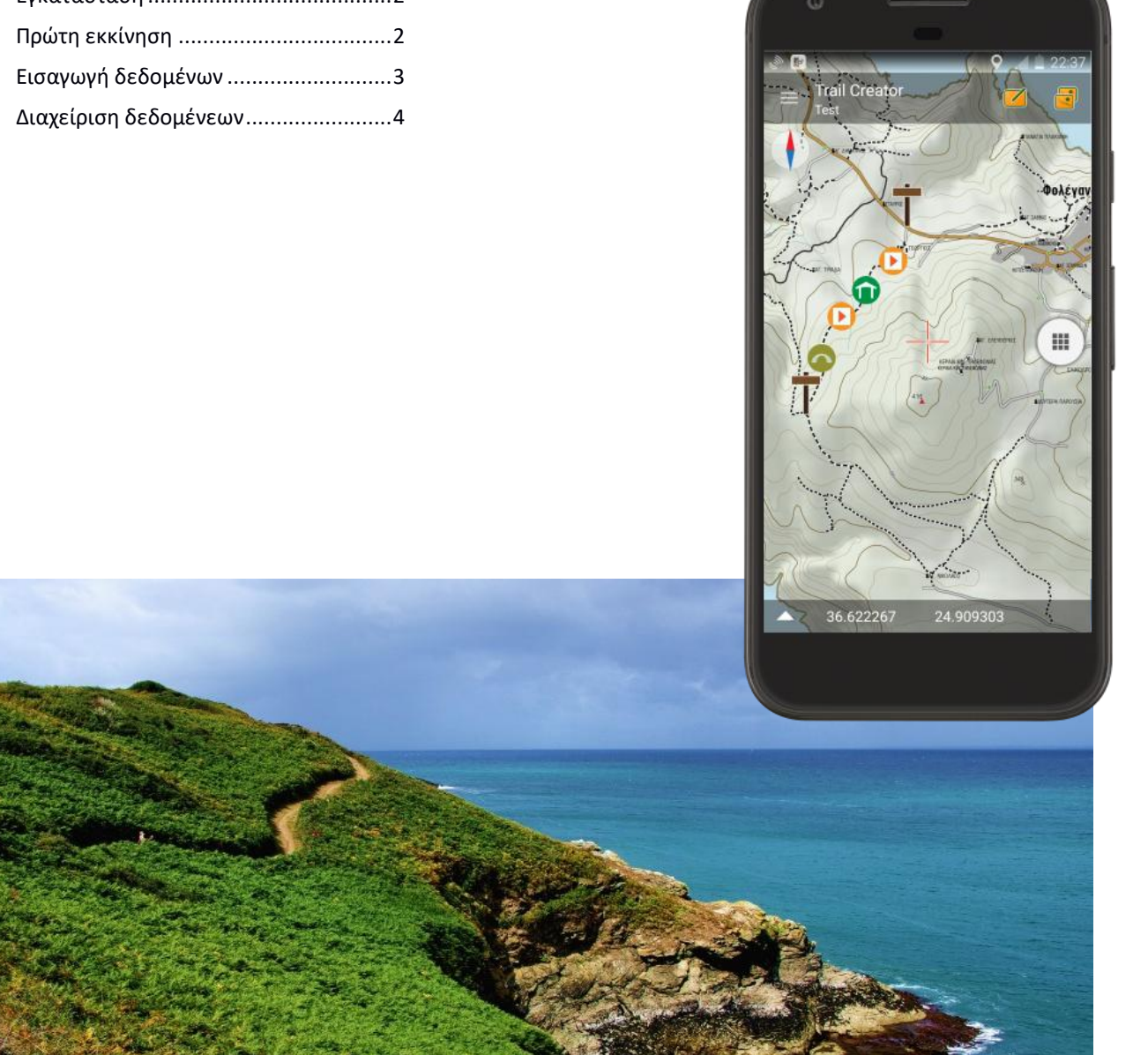

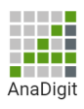

#### 1. Εγκατάσταση

Η εγκατάσταση του Trail Creator γίνεται από το Play Store της Google, ώστε να λαμβάνετε αυτόματα τις αναβαθμίσεις της εφαρμογής.

Η εφαρμογή είναι διαθέσιμη στο Play Store για λόγο ευκολείας, αλλά δεν διατίθετε δωρεάν επειδή δίνει απεριόριστη πρόσβαση στους χάρτες της Anadigit.

Για να την εγκαταστήσετε δωρεαν, θα πρέπει να επικοινωνήσετε με την Anadigit για να σας απεσταλθεί ένας κωδικός με 23 χαρακτήρες όπως: **HMHDJQPU99CJNUM9DMCQRYM**.

Αν λάβετε τον κωδικό σας με email στη συσκευή σας, μπορείτε να κάνετε αντιγραφή με παρατεταμένο πάτημα ώστε να μην χρειαστεί να τον πληκτρολογίσετε.

Αφού κάνετε αντιγραφή, πηγαίνετε στη σελίδα του Trail Creator: https://play.google.com/store/apps/details?id=anadigit.adventures.trail\_creator

Μπορείτε επίσης να βρείτε την εφαρμογή στο Play Store κάνοντας αναζήτηση για trail\_creator (με την κάτω παύλα).

Για να εγκαταστήσετε την εφαρμογή, πατήστε πάνω στην τιμή του Trail Creator. Όταν εμφανιστεί ένα παρακάτω παράθυρο, πατήστε ξανά πάνω στην τιμή που εμφανίζετε, μετά πατήστε « Εξαργύρωση », για να επικολλήσετε τον κωδικό, κάνετε πάλι ένα παρατεταμένο πάτημα μέχρι να εμφαμιστεί το κουμπί « ΕΠΙΚΟΛΛΗΣΗ » το οποίο θα πρέπει να πατήσετε. Αν ο κωδικός είναι έγγυρος, η τιμή μηδενίζεται και μπορείτε να εγκαταστήσετε την εφαρμογή δωρεάν.

| AnaDigit<br>PEGI 3                                                                                                    | Trail Creator 59,99 €<br>Visa-3553 ^                                                                                                    | Εξαργυρώστε τον κωδικό σας<br>ubicartatest@gmail.com                                                                                                    |
|----------------------------------------------------------------------------------------------------|----------------------------------------------------------------------------------------------------|----------------------------------------------------------------------------------------------------|
| PEGI 3          59,99 €         Trail Creator         Visa-3553 ~         Πατώντας "Ayopå", συμφωνείτε με τους Conditions         dutilisation - Android (France). Αποδέχεστε, επίσης, ότι η αγορά σας θα είναι άμεσα διαθέσιμη και ότι (εκτός των υπηρεσιών) παραιτείστε από το νομικό δικαίωμα της υπαναχώρησης. Τα δικαιώματα επιστροφής χρημάτων | Τρόποι πληρωμής         Εξαργύρωση         ubicartatest@gmail.com         Περιλαμβάνει ΦΠΑ που ανέρχεται στα 10,00 €         Πατώντας "Αγορά", συμφωνείτε με τους Conditions d'utilisation – Android (France). Αποδέχεστε, επίσης, ότι η αγορά σας θα είναι άμεσα διαθέσιμη και ότι (εκτός των υπηρεσιών) παραιτείστε από το νομικό δικαίωμα της υπαναχώρησης. Τα δικαιώματα επιστροφής χρημάτων διαφέρουν ανάλογα με τον τύπο του προϊόντος: Don | <ul> <li>ζόευτ.</li> <li>Ειστιγάγετε τον κωδικό</li> <li>Κάνοντας κλικ στο κουμπί Εξαργύρωση, συμφωνείτε με τους Όρους και τις Προϋποθέσεις για τις δωροκάρτες και τους κωδικούς προσφοράς, όπως ισχύουν.</li> <li>Google Play</li> <li>ΕΞΑΡΓΥΡΩΣΗ</li> </ul> |
| διαφέρουν ανάλογα με τον τύπο του προϊόντος: <u>Όροι</u><br><u>Παροχής Υπηρεσιών του Google Play και Πολιτική</u><br>επιστροφής χρημάτων.<br>Google Play                                                                                                    | Παροχής Υπηρεσιών του Google Play και Πολιτική<br>επιστροφής χρημάτων.<br>Google Play ΑΓΟΡΑ                                                                                                    | Εισαγάγετε τον κωδικό<br>Κάνοντας κλικ στο κουμπί Εξαργύρωση, συμφωνείτε με<br>τους <u>Όρους και τις Προϋποθέσεις</u> για τις δωροκάρτες<br>και τους κωδικούς προσφοράς, όπως ισχύουν.<br>Google Play<br>ΕΕΑΡΓΥΡΩΣΗ                                           |

## 2. Πρώτη εκκίνηση

Μόλις ολοκληρωθεί η εγκατάσταση, μπορείτε να ανοίξετε την εφαρμογή πατόντας « ΑΝΟΙΓΜΑ ».

Στην πρώτη εκκίνηση της εφαρμογής θα σας ζητηθεί να δώσετε τις παρακάτω άδειες στην εφαρμογή:

- Απαραίτητες άδειες:
  - Αποθηκευτικός χώρος: απαραίτητο ώστε να μπορεί η εφαρμογή να προσπελάσει τα αρχεία της μελέτης
  - Τοποθεσία: απαραίτητο για να απεικονίζεται η θέση σας στο χάρτη
- Προαιρετικές άδειες:
  - Ανάγνωση κατάστασης τηλεφώνου: απαραίτητο αν θέλετε να περιορίζετε το κατέβασμα χαρτών στις συνδέσεις Wifi

Αφού παραχωρήσετε τις απαραίτητες άδειες, η εφαρμογή ανοίγει στην οθόνη του χάρτη.

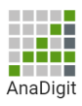

#### 3. Εισαγωγή δεδομένων

Πρωτού εισάγετε τα δεδομένα ενός project, βεβαιωθείτε ότι το αρχείο DBX βρίσκεται στη μνήμη της συσκευής σας, στο φάκελο **Downloads** ή στο φάκελο **anadigit/tml.** 

Για να εισάγετε τα δεδομένα ενός αρχείου DBX, πατήστε το κουμπί διαχείρησης των projects που βρίσκεται πάνω

δεξιά: 🗐 και μετά το κουμπί εισαγωγής: 🗳

Θα εμφανιστεί το παρακάτω παράθυρο, στο οποίο επιλέγετε το αρχείο που θέλετε να εισάγετε:

| <u> I</u> mport data                                                                                                    |  |  |  |
|----------------------------------------------------------------------------------------------------|--|--|--|
| Epirus_Trail_work.dbx                                                                                                    |  |  |  |
| Folders searched:<br>/storage/emulated/0/anadigit/TML<br>/storage/emulated/0/Download<br>/storage/emulated/0/Download/Films-Videos<br>/storage/emulated/0/Download/Apps |  |  |  |
| CANCEL                                                                                                    |  |  |  |

Η εισαγωγή μπορεί να διαρκέσει μερικά λεπτά σε μεγάλα projects.

Μόλις ολοκληρωθεί η εισαγωγή, αναλόγως του μεγέθους του project, μπορεί να εμφανιστεί ένα μήνυμα που λεει ότι οι διαδρομές είναι πολλές και αν συμφωνείτε να τις κρύψει όλες εκτός την πρώτη. Προτείνουμε να πατήσετε « YES » ώστε η λειτούργεια της συσκευή σας να είναι βέλτιστη.

Στο παρακάτω παράδειγμα, βλέπετε πώς μόνο η πρώτη διαδρομή είναι ορατή.

Πατώντας το βέλος που βρίσκεται πάνω αριστερά ή το κουμπί « Back » της συσκευής, επιστρέφουμε στο χάρτη όπου εμφανίζονται οι ορατές διαδρομές και η θέση μας με ένα μπλε

| Trail Creator                                                      | ← Trail Creator<br>Projects         | <b>I</b> |
|--------------------------------------------------------------------|-------------------------------------|----------|
| Many projects has been imported and this will impact application's | 01 Κόνιτσα-Σαραντάπορος             | 0        |
| performance.<br>Do you want to hide them all excep                 | 02 Σαραντάπορος-Λουτρά<br>Αμαράντου | •        |
| the first one?                                                     | 03 Λουτρά Αμαράντου-<br>Πυρσόγιαννη | •        |
|                                                                    | 04 Πυρσόγιαννη-Ασημοχώρι            | •        |
|                                                                    | 05 Ασημοχώρι-Αετομηλίτσα            | •        |
|                                                                    | 06 Αετομηλίτσα-<br>Σαραντάπορος     | •        |
|                                                                    | 07 Σαραντάπορος-Δροσοπηγή           | •        |

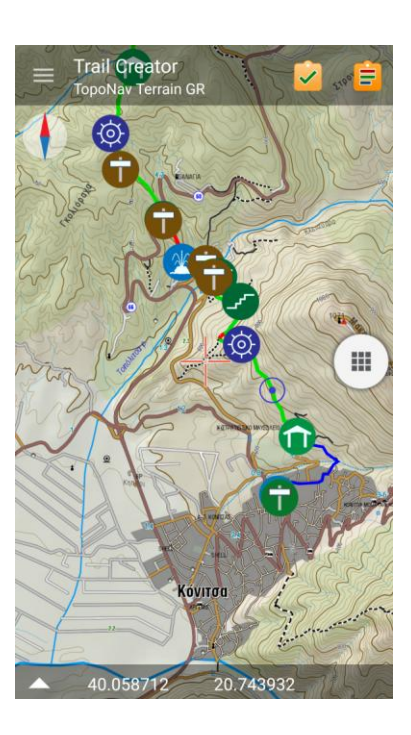

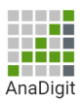

### 4. Διαχείριση δεδομένεων

Η διαχείριση των δεδομένων των διαδρομών γίνεται από την ίδια οθόνη, από όπου κάνουμε και την εισαγωγή.

Η πρώτη στήλη δίπλα στο όνομα της κάθε διαδρομής με το ματάκι ρυθμίζει την ορατότητα κάθε διαδρομής και η δεύετερη στήλη μας επιτρέπει να επιλέξουμε μία ή περισσότερες διαδρομές ώστε π.χ. να τις διαγράψουμε.

Πατόντας πάνω στο όνομα μιας διαδρομής, ανοίγουμε την παρακάτω συνοπτική καρτέλα:

| 🤯 Έργο                        |                    |
|-------------------------------|--------------------|
| Όνομα: <mark>01 Κόνιτσ</mark> | α-Σαραντάπορος     |
| Σχόλιο:                       |                    |
| Ημερομηνία                    | : 1 Ιανουαρίου 197 |
| Καταγραφές                    | : 1                |
| Σημεία                        | : 0                |
| Πινακίδες                     | : 13               |
| Εργασίες                      | : 17               |
| Επισκευές                     | : 0                |
| Θέσεις σημαδιών               | : 0                |
| ΛΕΠΤΟΜΕΡΕΙΕΣ                  | ΑΚΥΡΩΣΗ ΟΚ         |
|                               |                    |

Από τις Λεπτομέρειες, μπαίνουμε τον πίνακα των γραμμών, όπου βλέπουμε την όδευση της διαδρομής. Από τους πίνακες της σήμανσης και των έργων, βλέπουμε τις πινακίδες και τα έργα.

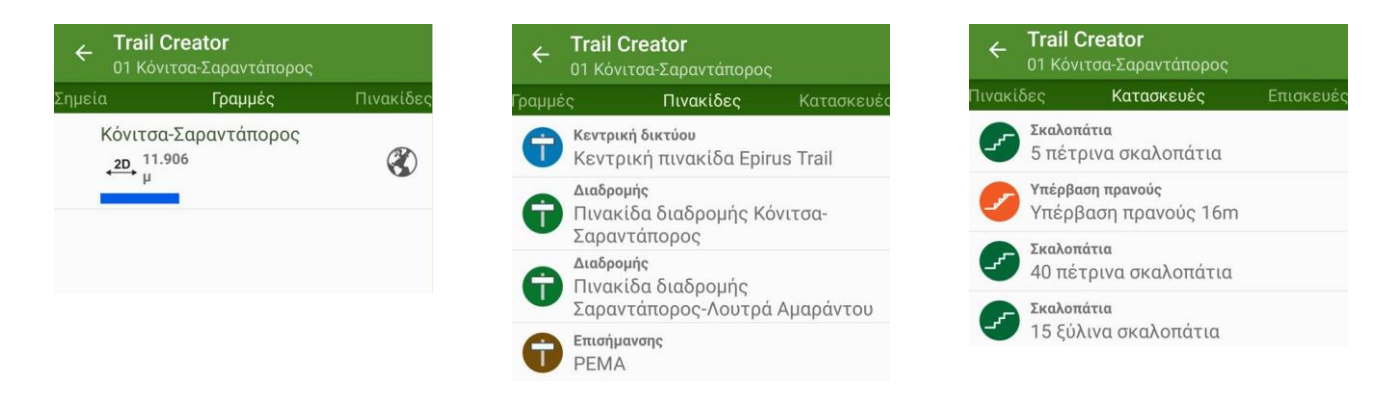